## **INTRODUCING C3'S NEW APP!**

## Fast track your app download! Pick one below:

1. Text 'C3TCapp' to 77977 on your phone. You will be texted a link to download the app.

2. Visit **www.C3TriCities.com/app** for a link to download and instructions.

3. Scan the QR code on the right to be taken directly to your phone's app store.

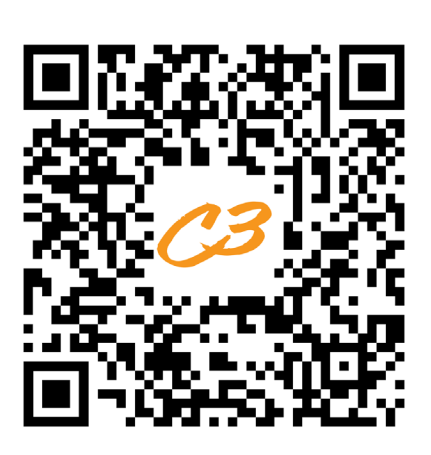

47 🖸 🖬 🖌 😯 🖬 🗟 47 🖬 73% 🖷

0

ities to access this device

C3TRI-CITIES

Create your profile to unlock

Giving History

Bookmarks

Audio Downloads
Personalized App Settings

Skip for now

## The ANDROID download experience -

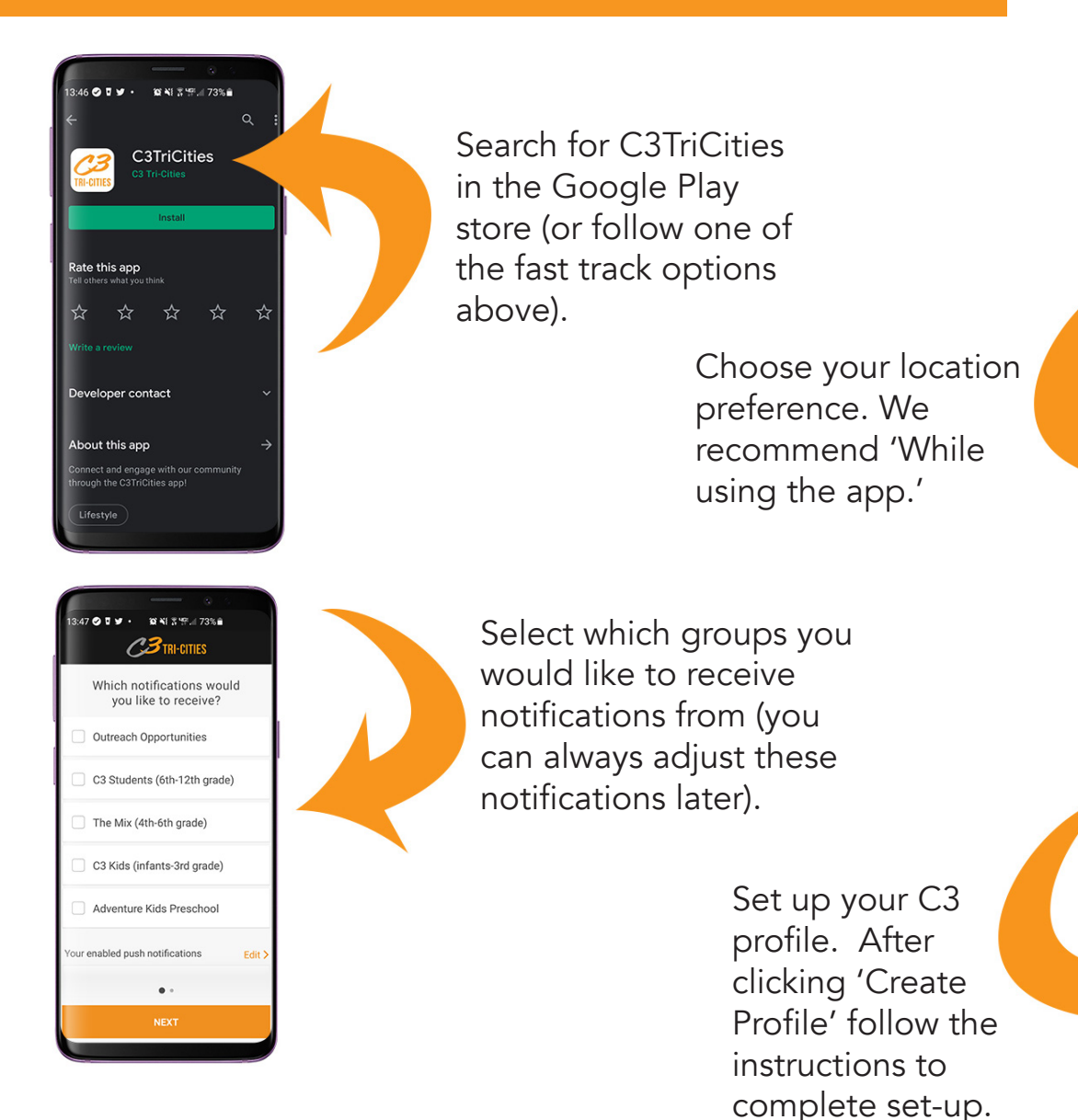

## The IPHONE download experience -

If you have C3's old app already downloaded on your phone, start by going to the App Store. You may only need to update to get the NEWEST version of C3's app.

If you don't have C3's old app downloaded, follow the instructions below.

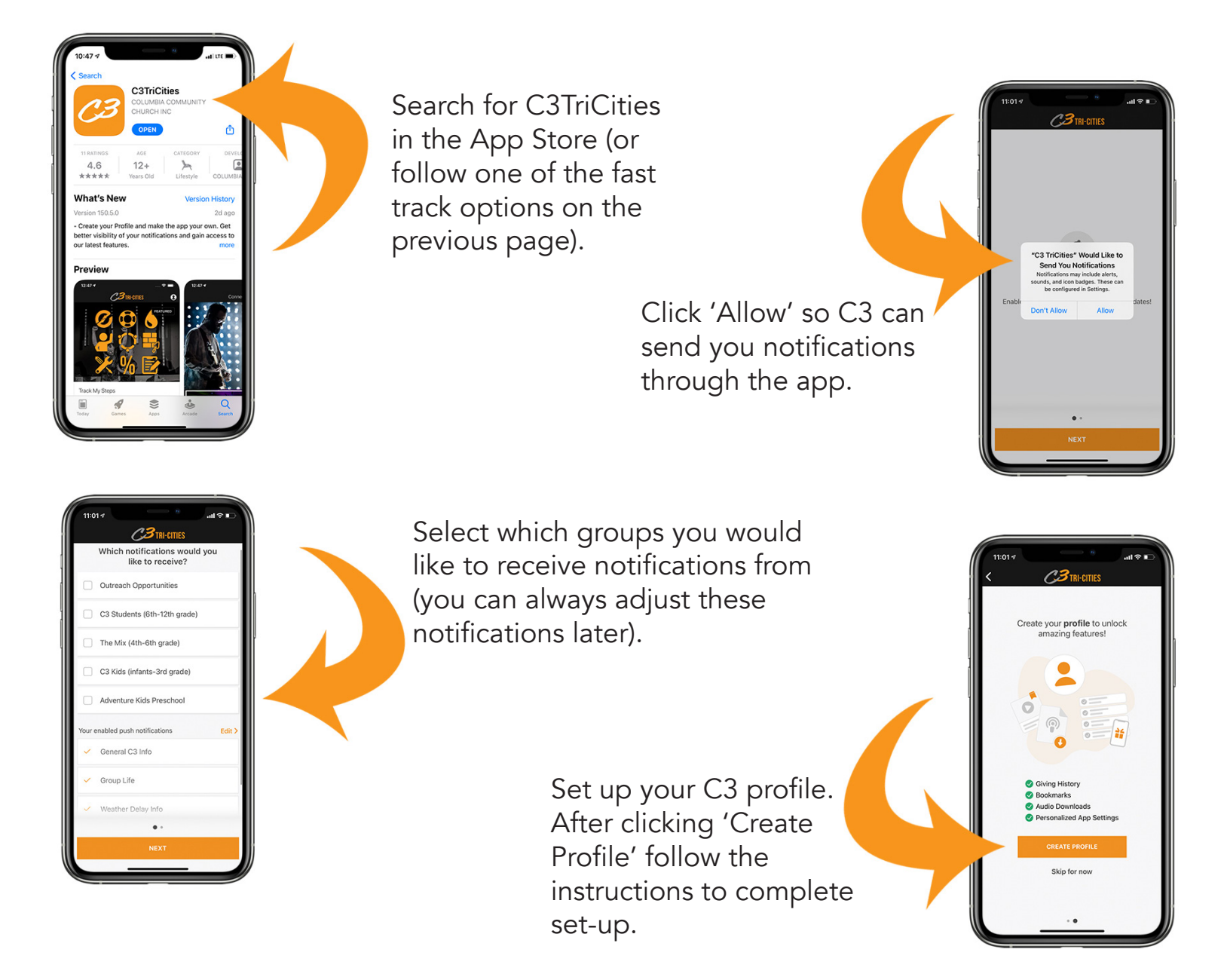

There is so much to discover with C3's new app. Explore around and see what you can find! Visit C3TriCities.com/app for more information about what the app has to offer!